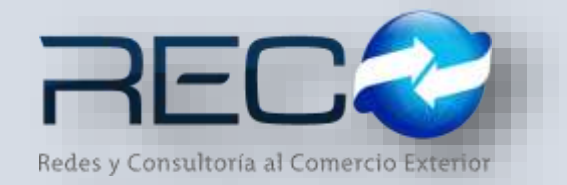

### MANUAL RÁPIDO – SUBMÓDULO ADMINISTRATIVO – TRASPASO DE MOVIMIENTOS PARA: USUARIOS (RECO)

#### Introducción

#### ✓ Propósito

El documento tiene la finalidad de ser una guía para el usuario sobre los módulos administrativos.

#### ✓ Tecnicismos introductorios del sistema

El submódulo de traspaso de movimientos se encuentra dentro de:

Administración – Administrativos – Movimientos – Traspaso de movimientos

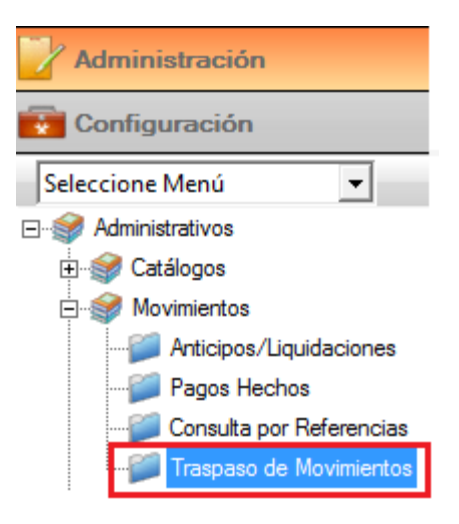

En el módulo de traspaso de movimientos se podrán ocupar diversas herramientas que permitirán al usuario el registro y modificación de la información. La barra de herramientas se muestra como sigue:

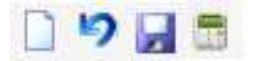

| Herramienta         | Descripción                                                             |
|---------------------|-------------------------------------------------------------------------|
| NUEVO               | Permite la creación de un nuevo registro.                               |
| CANCELAR / REGRESAR | Cancelar o regresar al punto original del registro sin guardar cambios. |

| GUARDAR       | Permite guardar un registro nuevo<br>o modificación en el módulo.                     |
|---------------|---------------------------------------------------------------------------------------|
|               | Contabiliza anticipos y<br>liquidaciones para la creación de su<br>respectiva póliza. |
| BÚSQUEDA<br>Q | Permite realizar búsquedas dentro del módulo.                                         |

### **TRASPASO DE MOVIMIENTOS – DE UNA REFERENCIA A OTRA**

Cuando el usuario liga la referencia a la que realizará el traspaso, el sistema en automático agrega en las columnas los conceptos en el apartado de información general.

| Folio:<br>[395] Q<br>Observaciones: [      | Fecta<br>01/06/1      | Referencia<br>7 III (TRASPASO DE MOV                                        | _ Q ⊟⊺∝                  | dos los clientes                  |              |                |                        |        |
|--------------------------------------------|-----------------------|-----------------------------------------------------------------------------|--------------------------|-----------------------------------|--------------|----------------|------------------------|--------|
| Información Original                       |                       |                                                                             |                          |                                   |              |                |                        |        |
|                                            |                       | Información Original                                                        |                          |                                   | 1            | Valo           | res Nuevos             |        |
| Referencia                                 | Clave                 | Información Original<br>Concepto                                            | Factura                  | Importe                           | Nueva Refere | Valo           | res Nuevos<br>Concepto | Factur |
| Referencia<br>IRASFASO DE                  | Clave<br>1004         | Información Original<br>Concepto<br>"ALMACENAJES                            | Factura<br>ALMCS         | Importe<br>\$1.200.00             | Nueva Refere | Valo           | res Nuevos<br>Concepto | Factur |
| Referencia<br>TRASPASO DE<br>TRASPASO DE M | Clave<br>1004<br>1044 | Información Original<br>Concepto<br>*ALMACENAJES<br>* SERVICIOS DE MUESTRED | Factura<br>ALNCS<br>SHTR | Importe<br>\$1.200.30<br>\$350.00 | Nueva Refere | Valor<br>Clave | res Nuevos<br>Concepto | Factur |

El usuario podrá ocupar el modulo para realizar un traspaso de una referencia a otra diferente aplicando los mismos conceptos:

| Folio<br>195 Q<br>Observaciones: [         | Fecha:<br>01/06/1            | 7 TRASPASO DE MOV                                                           | _ Q, ⊡⊺∝                 | tos los clientes                  | _                               |      |                        |         |
|--------------------------------------------|------------------------------|-----------------------------------------------------------------------------|--------------------------|-----------------------------------|---------------------------------|------|------------------------|---------|
|                                            |                              |                                                                             |                          | 1                                 |                                 |      |                        |         |
|                                            |                              | Información Original                                                        |                          |                                   |                                 | Valo | res Nuevos             |         |
| Referencia                                 | Clave                        | Información Original<br>Concepto                                            | Factura                  | Importe                           | Nueva Refere                    | Valo | res Nuevos<br>Concepto | Facture |
| Referencia<br>TRASPASO DE                  | Clave<br>1004                | Información Original<br>Concepto<br>*ALMACENAJES                            | Factura<br>ALMC9         | Importe<br>\$1,200.00             | Nueva Refere                    | Valo | res Nuevos<br>Concepto | Facture |
| Referencia<br>TRASPASO DE<br>TRASPASO DE M | <b>Clave</b><br>1004<br>1044 | Información Original<br>Concepto<br>*ALMACENAJES<br>* SERVICIOS DE MUESTRED | Factura<br>ALMC9<br>SMTR | Importe<br>\$1,200.00<br>\$350.00 | Nueva Refere<br>TM2<br>PRUEDAJJ | Valo | res Nuevos<br>Concepto | Facture |

\*Al guardar el registro sólo se guardan aquellos conceptos que fueron utilizados para hacer el traspaso.

| 10.202                             |        |                               |         |                  |               |       |                |         |
|------------------------------------|--------|-------------------------------|---------|------------------|---------------|-------|----------------|---------|
| Folia:<br> 395 Q<br>Observaciones: | Fecha. | Referencia<br>TRASPASO DE MOV | Q, [70  | dos los clientes |               |       |                |         |
|                                    |        | Información Original          |         |                  | 12            |       | Valores Nuevos |         |
| Referencia                         | Clave  | Concepto                      | Factura | Importe          | Nueva Refere- | Clave | Concepto       | Factura |
| TRASPASO DE                        | 1004   | *ALMACENAJES                  | ALMC9   | \$1,200.00       | TM2           | 1004  | *ALMACENAJES   | ALMC9   |
|                                    |        |                               |         |                  |               |       |                |         |

Al entrar al folio del pago hecho desde donde provienen los movimientos que fueron traspasados se puede observar que el sistema hace el cambio entre las referencias sin

afectar contablemente el registro (este movimiento ya había sido contabilizado y agregado a una cuenta de gastos):

| E IO LI X                                                                                                    | 0 54 11                                                                                                    |                                                |                            |                            |             |                     |                                 |                                 |           |      |
|----------------------------------------------------------------------------------------------------|----------------------------------------------------------------------------------------------------|------------------------------------------------|----------------------------|----------------------------|-------------|---------------------|---------------------------------|---------------------------------|-----------|------|
| Folio: Fechai<br>(1525 Q, Fechai<br>(1525 Q, Fechai | Case Coesta<br>27 2 2<br>2 2<br>2 425.5400 Incression<br>bits: Type Operation:<br>200 [Transfrontments                                                                                                    | Nº de Cuertas<br>CQ (prisanteción<br>Aprilidad | Bercei<br>Janna skiellines | Monedia<br>(from Cheque () | 55 201756 🐞 |                     |                                 |                                 |           |      |
| Reference                                                                                                    | Cove                                                                                                    | KESI<br>In De Mulerimedo                       | Concepta                   |                            | Aprol       | Fector<br>(01,06/17 | Seporte<br>81,200.00<br>8390.00 | 1 Tatal<br>11,309.00<br>1199.00 | A Agencie | Dec. |
| Pagan Hectos <sup>10</sup>                                                                                                    | Clave Cuenta:                                                                                                    | N° de Cuenta:                                  | Bento:                     | Macedau Polize             | 10. 110.000 |                     |                                 |                                 |           |      |
| 1923 Q. (01/06)<br>Provendor:<br>7 0                                                                                                    | in in the second second s | Q (rosaminini<br>www.et                        | BERA BANCOMEN              | Chesse D                   |             |                     |                                 |                                 |           |      |
| Moseda Tipo Cave                                                                                                    | DIE: THE OPERACIA                                                                                                    |                                                |                            |                            |             |                     |                                 |                                 |           |      |
| Baferenta                                                                                                    | Clave                                                                                                    |                                                | Canadia                    |                            | No. Factors | Partie              | Instate                         | Total                           | A Acentra | Dec  |
| Referenza<br>TRASPADO DE H                                                                                                    | 2004 "ALPOADE                                                                                                    | AB                                             | Cancepto                   |                            | No. Fecture | Feature<br>81/96/12 | 11,200.00                       | Total<br>#1,200.00              | AAgence   | Doc. |

# TRASPASO DE MOVIMIENTOS – DE UN CONCEPTO A OTRO

Al hacer el cambio entre conceptos (la referencia y la factura permanecen igual) el usuario podrá visualizar el monitor como se observa a continuación:

| 目で置く                                  |                      |                                                  |                  |                       |                             |               |                                                        |                  |
|---------------------------------------|----------------------|--------------------------------------------------|------------------|-----------------------|-----------------------------|---------------|--------------------------------------------------------|------------------|
| Folio:<br>[398 Q<br>Observaciones: [] | Fecha:               | Referencia:<br>TRASPASO DE MOV                   | Q, ⊡ Too         | dos los clientes      |                             |               |                                                        |                  |
| I                                     |                      |                                                  |                  |                       |                             |               |                                                        |                  |
| 1                                     |                      | Información Original                             |                  |                       |                             |               | Valores Nuevos                                         |                  |
| Referencia                            | Clave                | Información Original<br>Concepto                 | Factura          | Importe               | Nueva Refere                | Clave         | Valores Nuevos<br>Concepto                             | Factura          |
| Referencia<br>TRASPASO DE             | <b>Clave</b><br>1004 | Información Original<br>Concepto<br>"ALMACENAJES | Factura<br>ALMC9 | Importe<br>\$1,200.00 | Nueva Refere<br>TRASPASO DE | Clave<br>1042 | Valores Nuevos<br>Concepto<br>"MANIOBRAS Y ALMACENAJES | Factura<br>ALMC9 |

Al ingresar al módulo de pagos hechos una vez realizado el traspaso se puede ver en automático el cambio realizado en este folio:

| Pegne Hector G                                                                                                  | 10                                                         |          |                          |              |         |          |          |           |      |
|----------------------------------------------------------------------------------------------------|------------------------------------------------------------|----------|--------------------------|--------------|---------|----------|----------|-----------|------|
| obio) Pechai Ci<br>1533 Q Focher P<br>revendar: Q Journaus<br>horeda: Topo Cambia: Topo O<br>MM - 1,0000 (Trude | WE Conta:<br>Q DISREPOSE<br>INDORESCI AMERICA<br>PRESIDENT | band:    | Polite<br>Print<br>Chequ | 2 85 2010m ¥ |         |          |          |           |      |
| Referencia Clave                                                                                                | Names and American                                         | Concepto |                          | No. Factora  | Feda    | Importer | Total    | A Agencia | Dec. |
| TRACEPASO DE N. JOHA                                                                                            | * SERVICIOS DE MUETIREO                                    |          |                          | sette.       | 0100/17 | \$200.00 | \$390.00 | F         | i    |

## TRASPASO DE MOVIMIENTOS – DE UNA FACTURA A OTRA

Cuando el usuario realiza sólo el cambio de las facturas se observa de la sig. manera:

| I Traspaso de M  | ovimientos | 144                  |                                                                                                    |                                                                                                    |                                                                                                    |       |                |         |
|------------------|------------|----------------------|----------------------------------------------------------------------------------------------------|----------------------------------------------------------------------------------------------------|----------------------------------------------------------------------------------------------------|-------|----------------|---------|
| Folio:           | Fecha:     | Referencia:          | 9. E To                                                                                                    | dos los clientes                                                                                               |                                                                                                    |       |                |         |
| Observaciones: [ |            | Información Original |                                                                                                    |                                                                                                    |                                                                                                    |       | Valores Nuevos |         |
| Referencia       | Clave      | Concepto             | Factura                                                                                                    | Importe                                                                                                    | Nueva Refere                                                                                                   | Clave | Concepto       | Factura |
|                  |            |                      | and the second second se | the second second second second second second second second second second second second second second second s | the second second second second second second second second second second second second second second second s |       |                |         |
| TRASPASO DE      | 1004       | *ALMACENAJES         | ALMCS                                                                                                    | \$1,200.00                                                                                                    | TRASPASO DE                                                                                                    | 1004  | "ALMACENAJES   | ALMC12  |

En el módulo de pagos hechos el cambio se refleja de la sig. manera:

| Den Pages Hector M<br>Den Politik X = 00 kg 10                                                                                                    |                                                                                                    |
|----------------------------------------------------------------------------------------------------|----------------------------------------------------------------------------------------------------|
| Folia: Facha: Clave Question: M* de Cuestion Bancon   1523: QL (Dr.Lon, 27) 12 QL (Dr.Lon, 27) Bancon   Proveedor: QL (Dr.Lon, 27) 12 QL (Dr.Lon, 27) Bancon   Proveedor: QL (Dr.Lon, 24) 12 QL (Dr.Lon, 24) Bancon   Mondbit: Tapo Cambio: Tapo Questodini Bancon Bancon   Mondbit: 1.00000 Tapo Questodini Bancon Bancon                                                                                                    | aredal Felaw II EB 201706 \$<br>One Overas II                                                                                                    |
| Reference Oeve Concello<br>TRADADODENII - IDIC TRADODINALI A ANACEINA 25<br>TRADADODENII - IDIO - TRADADODINALI A ANACEINA 25<br>TRADADODENII - IDIO - TRADADO                                                                                                    | No. Facture Fecha Seporte Total A Agence Doc   AUNCO SU(Ne) 17 SU(2000) SU(2000) |
| Fedor Clave Caretta N° de Cuentar Bancos   Fisto Fedor Clave Caretta N° de Cuentar Bancos   Fisto Q Fistoriata Benos towaccines Proveedoh   Fit Q Mathematical Benos towaccines Proveedoh                                                                                                    | fordda: Poliza 1 60 301206                                                                                                    |
| Monedar Tipo Cantoleo: Tipo Operatión:<br>International Control de Control de C | No.Fecture Fecture Docorte Total Adjension Dec.   ALHELIZ 01,000/17 \$1,000.00 \$1,000.00 \$1 \$1                                                                                                    |

El material contenido en este documento tiene información confidencial que pertenece a Redes y Consultoría al Comercio Exterior, S.A. de C.V. (RECO) y no podrá ser utilizada, fotocopiada, duplicada o revelada para cualquier propósito diferente a los indicados por la empresa. RECO tiene el derecho de duplicar, utilizar o revelar la información. Esta restricción no limita a otros el derecho a utilizar información contenida en este documento que ha sido obtenida de otras fuentes sin restricción.